## Web Development

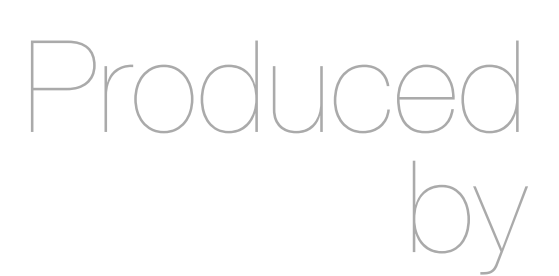

Eamonn de Leastar (edeleastar@wit.ie)

Department of Computing, Maths & Physics Waterford Institute of Technology

http://www.wit.ie

http://elearning.wit.ie

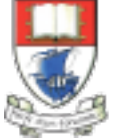

Waterford Institute of Technology

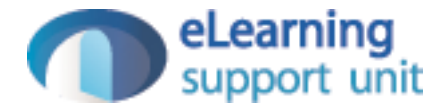

#### Status & Members List

# Save Status Message

 If the user types something into the edit field, and presses 'change' - then the text entered will appear just above the email.

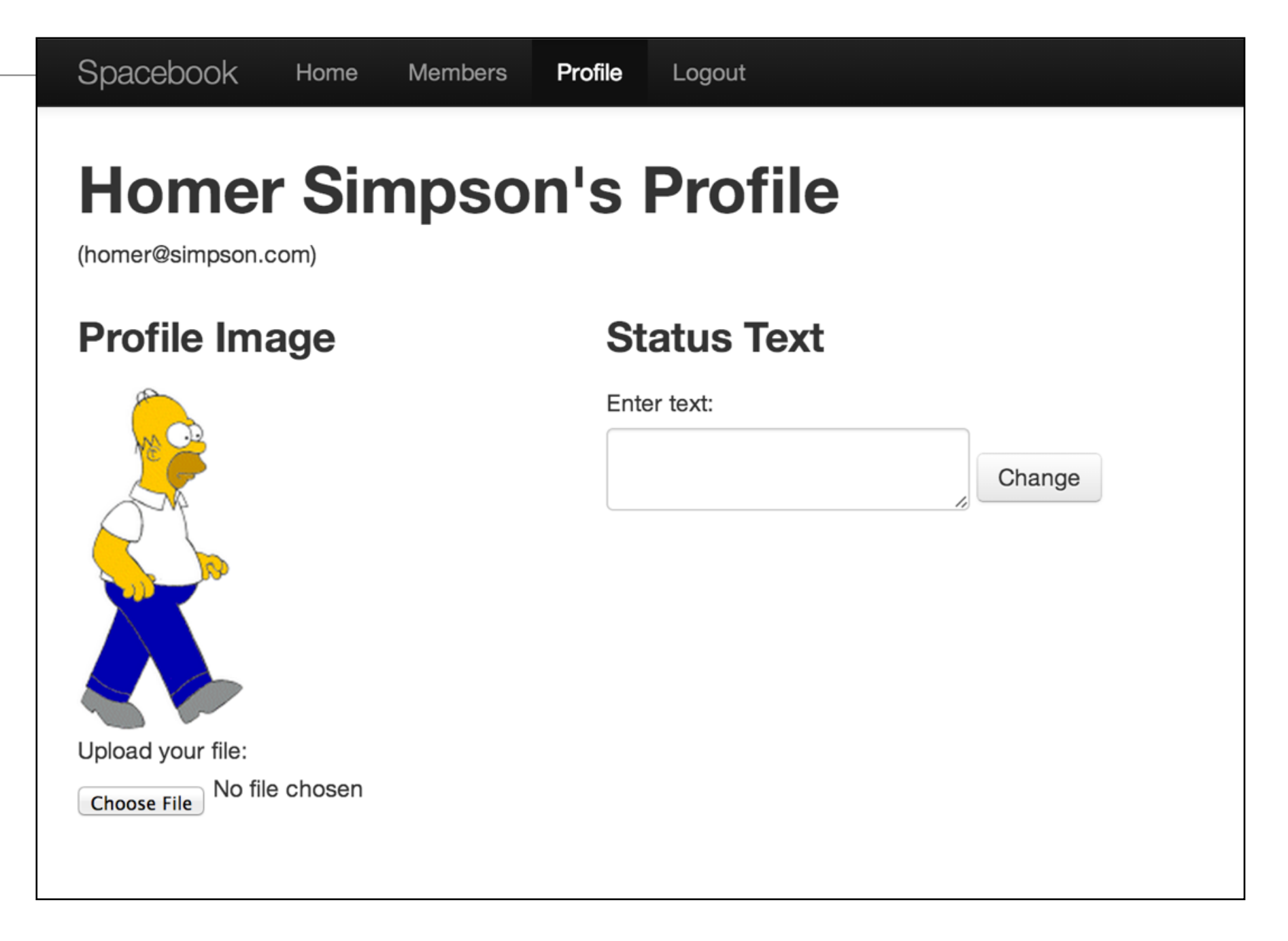

#### Current User Class

```
public class User extends Model
{
  public String firstName;
 public String lastName;
 public String email;
 public String password;
  public User(String firstName, String lastName, String email, String password)
    this.firstName = firstName;
    this.lastName = lastName;
    this.email = email;
    this.password = password;
  }
  public static User findByEmail(String email)
  {
    return find("email", email).first();
  }
  public boolean checkPassword(String password)
    return this.password.equals(password);
}
```

## Change 1

 Create a new member in the 'User' class to store the text - we will call it 'statusMessage'

```
public class User extends Model
{
    //...
    public String statusMessage;
    //...
}
```

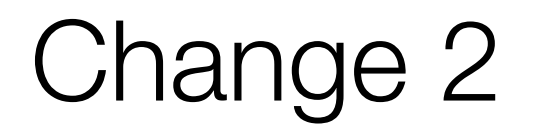

 Introduce a 'route' that maps the pressing of the change button to a method called 'changeText' in the HomeProfile controller:

POST

/profile/changestatus

Profile.changeStatus

# Change 3

- Replace the changeText method in the HomeProfile class with the following method which:
  - determines who is currently logged in
  - reads the details about that user from the database into the user object
  - replaces the current status with the new status the user has just entered
  - saves this to the database
  - prints a log message
  - redraw the view

```
public static void changeStatus(String profiletext)
{
   String userId = session.get("logged_in_userid");
   User user = User.findById(Long.parseLong(userId));
   user.statusText = profiletext;
   user.save();
   Logger.info("Status changed to " + profiletext);
   index();
  }
```

| Change 4                                                                                                    | Home       Members       Profile       Logout         Homer Simpson's Profile (homer@simpson.com) |                                              |                             |  |
|----------------------------------------------------------------------------------------------------|---------------------------------------------------------------------------------------------------|----------------------------------------------|-----------------------------|--|
|                                                                                                    | Choose File No file chosen upload                                                                 | Status<br>READY AND WAITING!                 |                             |  |
|                                                                                                    |                                                                                                   |                                              | Enter Status GOING OUT!     |  |
| <div class="ui colun&lt;br&gt;&lt;h2 class=" smal<br="" ui=""><div class="ui gre&lt;/td&gt;&lt;td&gt;nn form segment"><br/>1 header"&gt; Statu<br/>een block label"&gt;</div></div>                                                                                                    | s                                                                                                 |                                              |                             |  |
| \${user.statu<br><br><hr/><br><form action="/pro&lt;br&gt;&lt;h3 class=" in<br="" ui=""><textarea class="&lt;/td"><td>usText}  ofile/changestatu overted teal bloc ="ui field" name=</td><td>s" method="p<br/>k header"&gt;En<br/>"profiletext</td><td>ost"&gt;<br/>iter Status<br/>:"&gt; </td></textarea></form> | usText}  ofile/changestatu overted teal bloc ="ui field" name=                                    | s" method="p<br>k header">En<br>"profiletext | ost"><br>iter Status<br>:"> |  |
| <pre><input class="ul blue button" name="submit" type="submit" value="Change"/></pre>                                                                                                    |                                                                                                   |                                              |                             |  |

views/Profile/index.html

## **Display Members List**

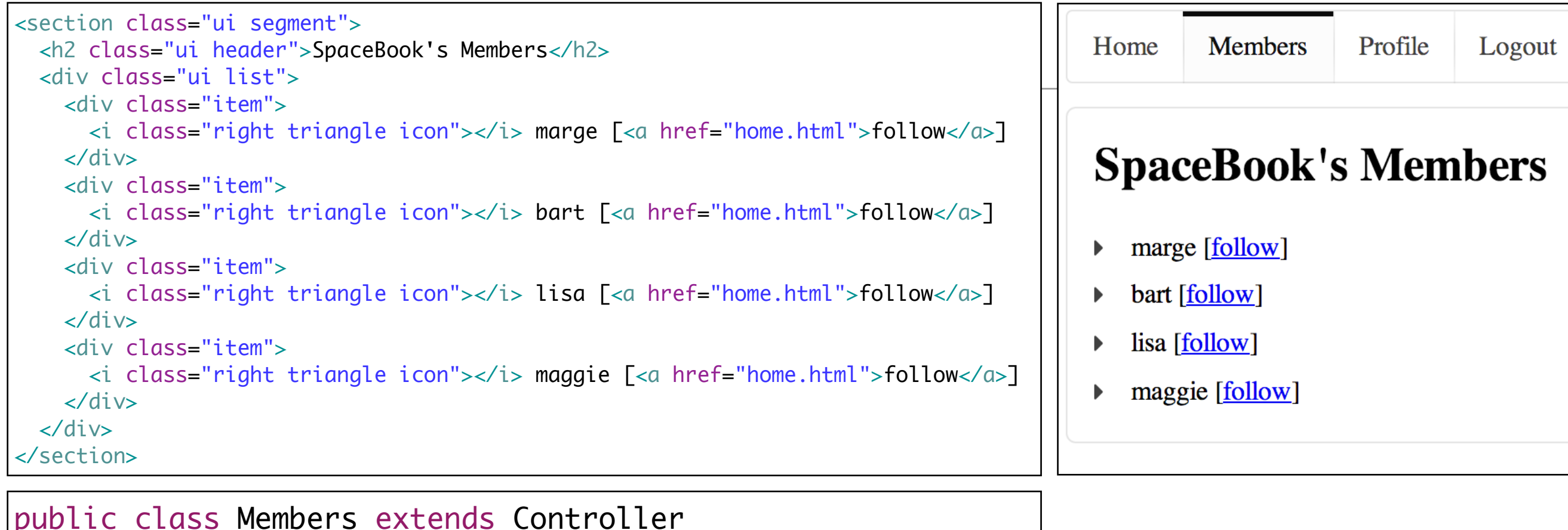

```
public class Members extends Controller
{
    public static void index()
    {
        render();
    }
    public static void follow (String name)
    {
        Logger.info("Following " + name);
        index();
    }
}
```

```
    List is 'hard
coded'. i.e.
never changes.
```

### Reading Members from Database

- Ask User class to 'findAll' members
- Returns a list of all members in database
- Pass this to the view

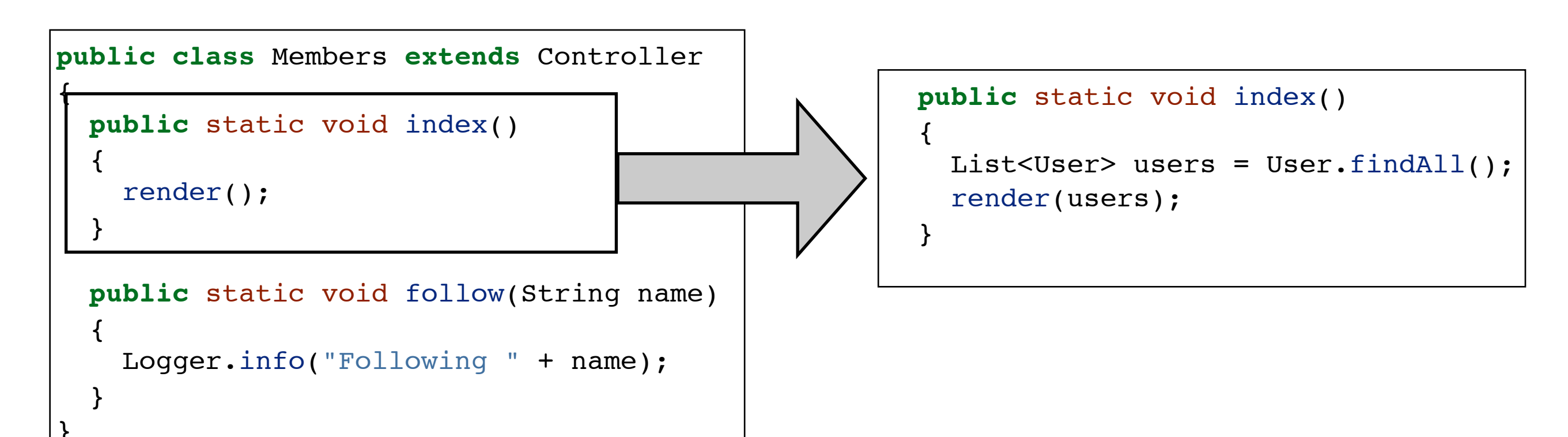

### Rendering the list in the View

```
<div class="ui list">
    #{list items:users, as:'user'}
    <div class="item">
        <i class="item">
            <i class="right triangle icon"></i> ${user.firstName} ${user.lastName} </a>
    </div>
    #{/list}
</div>
```

- Write a loop in HTML!
- Not really, the loop is written in the play templating language
- Close in syntax and semantics to the java 'foreach' loop
- However, remains challenging to read and interpret

"for all of the user objects in the users list, visit each one and call it 'user'. With each of these user objects, create a element to contain the user's first name and last name"

| Home                    | Members                                                    | Profile                                    | Logout                                                                 |
|-------------------------|------------------------------------------------------------|--------------------------------------------|------------------------------------------------------------------------|
| Spa                     | eBook'                                                     | s Men                                      | ıbers                                                                  |
| <ul> <li>Hom</li> </ul> | er Simpson                                                 |                                            |                                                                        |
| Marg                    | ge Simpson                                                 |                                            |                                                                        |
|                         |                                                            |                                            |                                                                        |
|                         | <div cl<="" td=""><td>ass="ui</td><td>list"&gt;</td></div> | ass="ui                                    | list">                                                                 |
|                         | #{lis                                                      | st items:                                  | users, as:'user'}                                                      |
|                         | <01                                                        | iv class=<br><i class="&lt;br">div&gt;</i> | "item"><br>"right triangle icon"> \${user.firstName} \${user.lastName} |
|                         | #{/li<br>                                                  | .st}                                       |                                                                        |

• Now, would like to reintroduce 'follow' link...

| Home                 | Members                                                           | Profile | Logout |  |  |  |
|----------------------|-------------------------------------------------------------------|---------|--------|--|--|--|
| Space<br>Hom<br>Marg | SpaceBook's Members Homer Simpson (follow) Marge Simpson (follow) |         |        |  |  |  |
|                      |                                                                   |         |        |  |  |  |

## Follow Link

| <pre><div class="ui list"></div></pre>                                                                                        |
|----------------------------------------------------------------------------------------------------|
| #{list items:users, as:'user'}                                                                                                |
| <div class="item"></div>                                                                                                    |
| <i class="right triangle icon"></i> \${user.firstName} \${user.lastName} <a href="/members/follow/\${user.id}"> (follow) </a> |
|                                                                                                    |
| #{/list}                                                                                                    |
|                                                                                                    |

| GET | /members/iollow/{id} | Members.tollow |
|-----|----------------------|----------------|

```
public static void follow(Long id)
{
   Logger.info("Following " + id);
   index();
}
```

#### Follow Database Lookup

```
public static void follow(Long id)
{
   User userToFollow = User.findById(id);
   Logger.info("Following " + userToFollow.firstName);
   index();
}
```

- Use the id to search the database
- Get the user object from the database
- Log this to the console to make sure it works

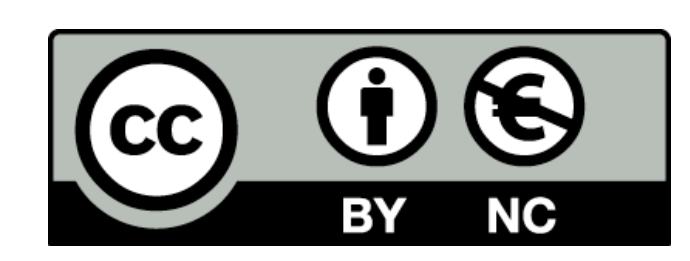

Except where otherwise noted, this content is licensed under a Creative Commons Attribution-NonCommercial 3.0 License.

For more information, please see http:// creativecommons.org/licenses/by-nc/3.0/

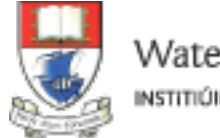

Waterford Institute of Technology INSTITIÚID TEICNEOLAÍOCHTA PHORT LÁIRGE

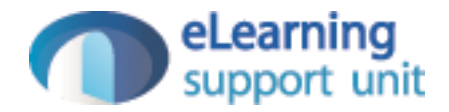